## Cisco E メールおよび Web セキュリティ アプラ イアンスに機能キーをインストールするにはど うしますか。

目次

<u>質問:</u> <u>環境:</u> CLI GUI

## 質問:

Cisco E メールおよび Web セキュリティ アプライアンスに機能キーをインストールするにはどうしますか。

## 環境:

Cisco E メール セキュリティ アプライアンス(ESA)、Cisco Web セキュリティ アプライアン ス(WSA)、セキュリティ管理 アプライアンス(SMA)、AsyncOS のすべてのバージョン

CLI によって ESA、WSA orSMA でか GUI フィーチャーキーをインストールできます。 それぞ れについては手順を下記のように参照して下さい:

CLI

-----

CLI> featurekey

Enter feature key, or press Enter to go to the main prompt.
[]> <feature key >

GUI

------

- 1.「システム 管理の下」 ---> 「フィーチャーキー、「は機能アクティブ化」セクションで「 *Feature 鍵」*フィールドに、フィーチャーキーを入力します。
- 2.「SUBMIT 鍵を」クリックして下さい。